# U-CALL MAX ご利用マニュアル

# for iOS (ヤマダニューモバイル版)

Ver.1.1

### 内容

| 1.このアプリについて                      |
|----------------------------------|
| 2.起動                             |
| 3.基本画面の説明                        |
| 4.発信                             |
| (1)ダイヤルパッドから発信6                  |
| (2)連絡先から発信7                      |
| (3)よく使う項目から発信9                   |
| (4)履歴から発信10                      |
| (5)標準電話アプリの履歴から U-CALL MAX で発信11 |
| 5.連絡先                            |
| (1)確認方法                          |
| (2)新規連絡先の登録15                    |
| (3)登録済み連絡先の編集16                  |
| 6.よく使う項目17                       |
| (1)確認方法                          |
| (2)よく使う項目の登録18                   |
| (3)よく使う項目の削除20                   |
| 7.履歴21                           |
| (1)確認方法                          |
| (2)履歴の削除22                       |
| 8.設定                             |
| (1)Prefix 設定の確認24                |

### 1.このアプリについて

「U-CALL MAX」は、株式会社 U-NEXT が提供する通話料が割安にご利用いただけるアプリケーションです。 ヤマダニューモバイル通話機能付き SIM でも、アプリを使用し通話することで割安にお使いいただくことができます。

#### ・「U-CALL MAX」による通話で、通話料が半額(11円/30秒)でご利用いただけます。

- ・ 今お使いの携帯電話番号をそのまま使用。090、080、070 番号がかける相手に表示されます。
- ・ ヤマダニューモバイルサービス専用の有料オプションサービスとして、「U-CALL MAX」による通話が一定の条件で無料となる 10 分かけ放題オプションがあります。
- ■10分かけ放題オプションについて
- ・ ヤマダニューモバイルサービス専用の有料オプションサービスで、月額費用 880 円で、「U-CALL MAX」による通話が、 1回あたり10分まで無料となるサービスです。(超過した場合 11 円/30 秒)
- ヤマダニューモバイルをお申し込み時に選択いただくことが必要です。

#### ■注意事項

本アプリは発信先電話番号の先頭に「00328246」を付加して発信します。「00328246」を付加して発信する場合は、第三者課金発信となり、通話料の割引が適用されます。この番号が付加されない番号は、第三者課金発信の通話料は適用されません。

| 「00328246」が付加されない番号 | 例                |
|---------------------|------------------|
| 緊急通報番号などの3桁の番号      | 110番、118番、119番など |
| 天気予報                | 市外局番+177         |
| ナビダイヤル、フリーダイヤルなど    |                  |
| 留守番電話、転送電話などの操作用特番  | 1417番、1421番など    |
| 国際電話                | 010から始まる番号       |
| 事業者識別番号             | 00 から始まる番号       |

※衛星船舶電話に発信することはできません。

※#および\*番号(#7000番~#9999番、\*121\*1\*#など)に発信することはできません。

※国際ローミングサービスを利用して日本国外から発信することはできません。

このページに記載の金額はすべて税込です。

# 2.起動

ホーム画面より、U-CALL MAX のアイコン

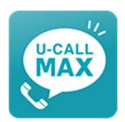

をタップし、アプリを起動します。

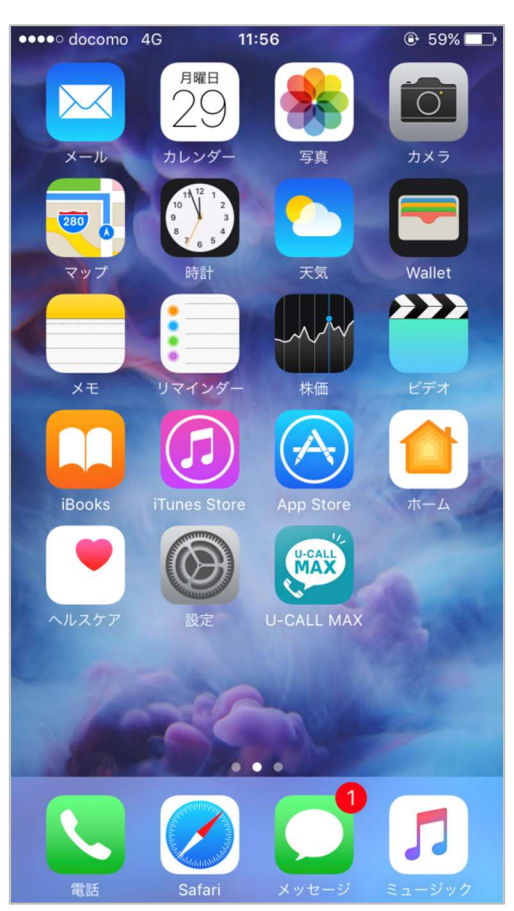

### 3.基本画面の説明

「U-CALL MAX」では、下記操作が行えます。

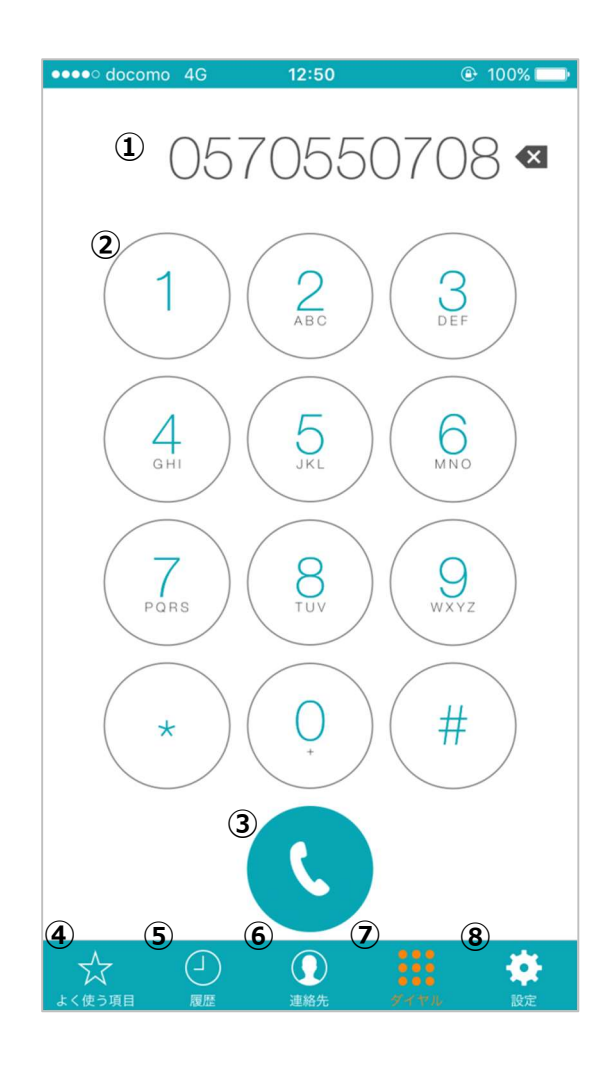

①「電話番号表示欄」

ダイヤルパッドから入力した番号を表示します。

②「ダイヤルパッド」

電話番号を入力します。

③「発信」

ダイヤルパッドで入力した番号に発信します。

④「よく使う項目」

よく使う項目を表示します。

⑤[履歴]

発信履歴を表示します。

⑥「連絡先」

連絡先を表示します。

⑦「ダイヤル」

ダイヤルパッド画面を表示します。

⑧「設定」

設定を表示します。

## 4.発信

### (1)ダイヤルパッドから発信

[ダイヤル] ボタンをタップしてダイヤルパッドを表示し、相手先電話番号を入力し、

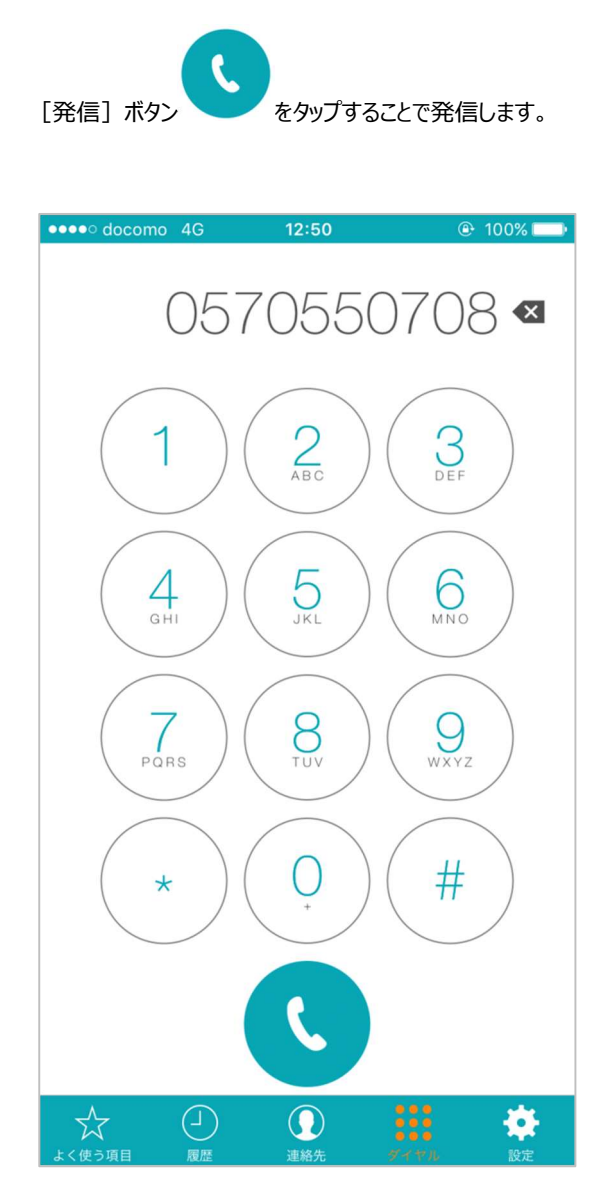

### (2)連絡先から発信

[連絡先] ボタンをタップし、連絡先を表示します。

| ●●●○○ docomo                  | 4G  | 12:00 | ( | € 58% 💶 |
|-------------------------------|-----|-------|---|---------|
| Ċ                             |     | 連絡先   |   | +       |
|                               |     | Q 検索  |   | Q       |
| b                             |     |       |   | かさ      |
| VII-mobi                      |     | *今社   |   | たな      |
| 1.0-11001                     |     |       |   | はま      |
|                               |     |       |   | Þ       |
|                               |     |       |   | b       |
|                               |     |       |   | AB      |
|                               |     |       |   | C       |
|                               |     |       |   | E F     |
|                               |     |       |   | G       |
|                               |     |       |   | l<br>J  |
|                               |     |       |   | K       |
|                               |     |       |   | M       |
|                               |     |       |   | O<br>P  |
|                               |     |       |   | QR      |
|                               |     |       |   | S       |
|                               |     |       |   | U<br>V  |
|                               |     |       |   | w<br>x  |
|                               |     |       |   | Yz      |
|                               |     |       |   | #       |
| $\overrightarrow{\mathbf{x}}$ | (-) |       |   | *       |

電話番号をタップすることで発信します。

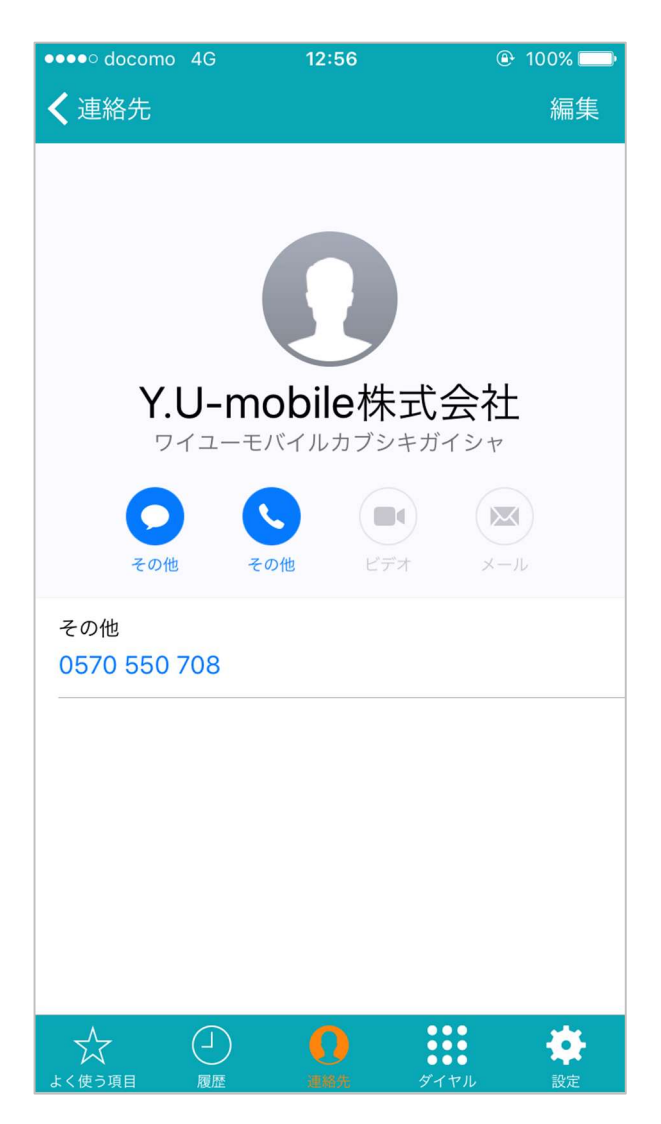

### (3)よく使う項目から発信

[よく使う項目] ボタンをタップし、よく使う項目を表示します。 相手先をタップすることで発信します。

※よく使う項目への登録方法は、「よく使う項目の登録」をご覧ください。

| •••• docomo  | 4G   | 12:56 |                   | 🕑 100% 🚞 |
|--------------|------|-------|-------------------|----------|
| +            | አ    | く使う項  | 目                 | 編集       |
| Y.U-mobile   | 株式会社 |       |                   |          |
| 0570 550 708 |      |       |                   |          |
|              |      |       |                   |          |
|              |      |       |                   |          |
|              |      |       |                   |          |
|              |      |       |                   |          |
|              |      |       |                   |          |
|              |      |       |                   |          |
|              |      |       |                   |          |
|              |      |       |                   |          |
|              |      |       |                   |          |
|              |      |       |                   |          |
|              |      |       |                   |          |
|              |      |       |                   |          |
|              |      |       |                   |          |
|              |      |       |                   |          |
|              |      |       |                   |          |
|              |      |       |                   |          |
| *            |      | ())   | ●●●<br>●●●<br>◎●● |          |

#### (4)履歴から発信

[履歴] ボタンをタップし、発信履歴を表示します。 相手先をタップすることで発信します。

※着信は標準電話アプリになります。着信履歴から発信する場合は、「標準電話アプリの履歴から U-CALL MAX で発信」をご覧ください。

| •••• docomo 4G              | 13                                       | :18 | ۲ | 55% 💶 |  |
|-----------------------------|------------------------------------------|-----|---|-------|--|
|                             | 発信履歴                                     |     |   |       |  |
|                             | 日付順                                      | 回数順 | J | 編集    |  |
| Y.U-mobile 株<br>00328246 05 | Y.U-mobile 株式会社<br>00328246 0570 550 708 |     |   |       |  |
|                             |                                          |     |   |       |  |
|                             |                                          |     |   |       |  |
|                             |                                          |     |   |       |  |
|                             |                                          |     |   |       |  |
|                             |                                          |     |   |       |  |
|                             |                                          |     |   |       |  |
|                             |                                          |     |   |       |  |
|                             |                                          |     |   |       |  |
|                             |                                          |     |   |       |  |
|                             |                                          |     |   |       |  |
|                             |                                          |     |   |       |  |
|                             |                                          |     |   |       |  |
| ☆ 🧧                         |                                          |     |   | *     |  |

### (5)標準電話アプリの履歴から U-CALL MAX で発信

標準電話アプリの [履歴] を表示し、 [i] ボタンをタップします。

| ••••• docomo          | 4G       | 13:34 |                     | ⊕ 54% ■   |
|-----------------------|----------|-------|---------------------|-----------|
|                       | すべ       | て不在   | E着信                 | 編集        |
| <b>Y.U-mol</b><br>その他 | oile 株式会 | ≩社    |                     | 13:16 (i) |
|                       |          |       |                     |           |
|                       |          |       |                     |           |
|                       |          |       |                     |           |
|                       |          |       |                     |           |
|                       |          |       |                     |           |
|                       |          |       |                     |           |
|                       |          |       |                     |           |
|                       |          |       |                     |           |
| 人                     |          | 道路告   | 000<br>000<br>±-パッド | ()))      |

着信相手の番号を長押しし、「コピー」ボタンをタップします。

| ●●●○○ docomo 4G 😤        | 12:57                         | ● 100%                    | ,       |
|--------------------------|-------------------------------|---------------------------|---------|
| < 連絡先                    |                               | 編                         | 集       |
| (                        |                               |                           |         |
| <b>Y.U-m</b> (<br>ワイユーモノ | obile株式<br><sup>バイルカブシキ</sup> |                           |         |
| <b>く</b> の他 その           | 3Ľ-                           | x-JL                      |         |
| その他<br>0570 550 708      |                               |                           |         |
| ХŦ                       |                               |                           |         |
|                          |                               |                           |         |
| メッセージを送信                 |                               |                           |         |
| 連絡先を送信                   |                               |                           |         |
| よく使う項目に追加                |                               |                           |         |
| 自分の位置情報を共                | 有                             |                           |         |
| ☆ □                      | 連絡先                           | 0000<br>0000<br>キーパッド 留守番 | 〇<br>電話 |

U-CALL MAX を起動すると、ダイヤルパッドにコピーした番号が表示され、

[発信] ボタン をタップすることで発信します。

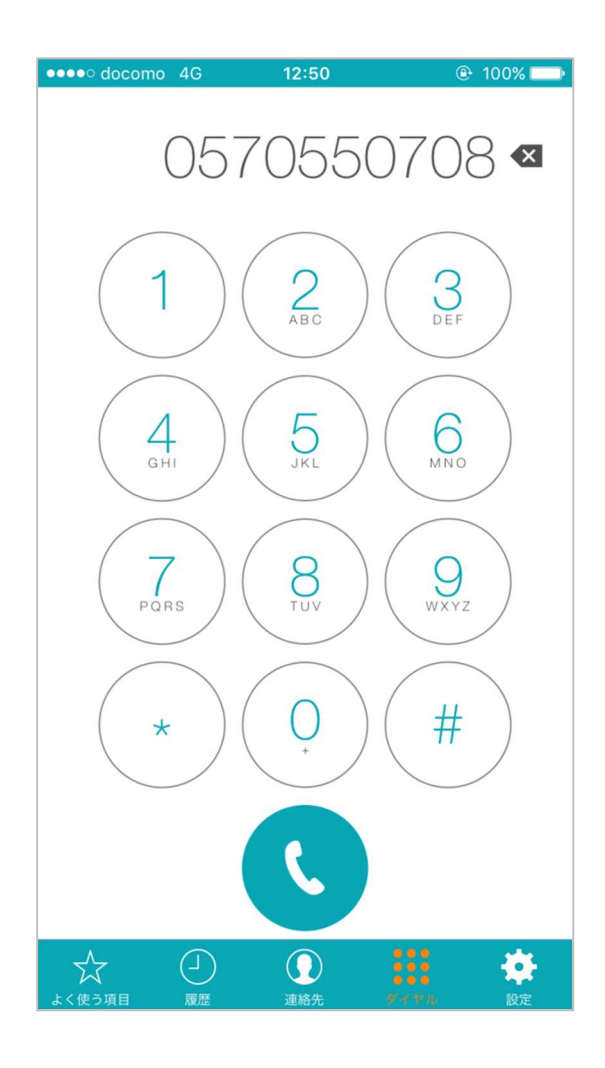

### 5.連絡先

連絡先に登録されている情報の確認、および新規登録ができます。

### (1)確認方法

[連絡先] ボタンをタップし、連絡先を表示します。

上下に画面をスクロールし、連絡先に登録されている内容を確認します。

※ [更新] ボタン をタップすると、標準連絡先アプリと最新の登録内容を同期します。

| ••••• docomo | 4G        | 13:55 |      | 🕑 53% 💷 |
|--------------|-----------|-------|------|---------|
| C            |           | 連絡先   |      | +       |
| · · · · ·    |           | 0 檢索  |      | ٩       |
| L            |           |       |      | あ       |
| わ            |           |       |      | さ       |
| VII-mob      | ilo株式a    | 슬ᆉ    |      | たな      |
| 1.0-1105     | 1101/11/2 |       |      | は       |
|              |           |       |      | まや      |
|              |           |       |      | 6       |
|              |           |       |      | A       |
|              |           |       |      | B       |
|              |           |       |      | D       |
|              |           |       |      | F       |
|              |           |       |      | G       |
|              |           |       |      |         |
|              |           |       |      | ĸ       |
|              |           |       |      | L<br>M  |
|              |           |       |      | N       |
| 2            |           |       |      | P       |
|              |           |       |      | QR      |
|              |           |       |      | S       |
|              |           |       |      | Ů       |
|              |           |       |      | V<br>W  |
|              |           |       |      | ×       |
|              |           |       |      | z       |
|              |           |       |      | #       |
| X            | $(\neg)$  |       |      |         |
| よく使う項目       | 履歴        | 連絡先   | ダイヤル | 設定      |

### (2)新規連絡先の登録

連絡先画面にて [プラス] ボタンをタップし、新規連絡先画面を表示します。 必要情報を入力し、 [完了] ボタンをタップします。

| ●●●○○ docor    | mo 4G              | 13:56  |      | ⊕ 53% 💶             |
|----------------|--------------------|--------|------|---------------------|
| キャンセ           | :ル                 | 新規連絡先  | }    | 完了                  |
| 写真を追加          | 姓                  |        |      |                     |
| CLENN          | 姓(フリ               | リガナ)   |      |                     |
|                | 名                  |        |      |                     |
|                | 名(フリ               | リガナ)   |      |                     |
|                | 会社                 |        |      |                     |
|                | 会社名                | (フリガナ) |      |                     |
| <b>A B</b> =1. | <del>د</del> ۱۵ مه |        |      |                     |
| 1 電話           | を追加                |        |      |                     |
|                |                    |        |      |                     |
| $\rightarrow$  | あ                  | か      | さ    | $\langle X \rangle$ |
| 5              | た                  | な      | は    | 空白                  |
| ABC            | ま                  | や      | 6    | 24 4年               |
|                | ^^                 | ゎ      | 、。?! | σχ 1 J              |

### (3)登録済み連絡先の編集

連絡先の個別画面にて [編集] ボタンをタップし、連絡先画面を表示します。 必要情報を編集し、 [完了] ボタンをタップします。

| •••• docome | o 4G  | 12:58        | 🕑 100% 💳 ) |
|-------------|-------|--------------|------------|
| キャンセノ       | L     |              | 完了         |
| 写真を追加       | Y.U-r | nobile株式会社   |            |
|             | ワイニ   | ューモバイルカ      | ブシキガイシャ    |
|             | 姓     |              |            |
|             | 姓()   | フリガナ)        |            |
|             | 会社    |              |            |
|             | 会社名   | 名(フリガナ)      |            |
| 🗕 その他       | > (   | 0570 550 708 |            |
| 🕂 電話を       | 追加    |              |            |
|             | を追加   |              |            |
| 着信音         |       | デフォルト        | >          |
| よく使う項目      | 履歴    |              | ダイヤル 設定    |

# 6.よく使う項目

### (1)確認方法

[よく使う項目] ボタンをタップすることで、よく使う項目が確認できます。 上下に画面をスクロールし、よく使う項目に登録されている内容を確認します。

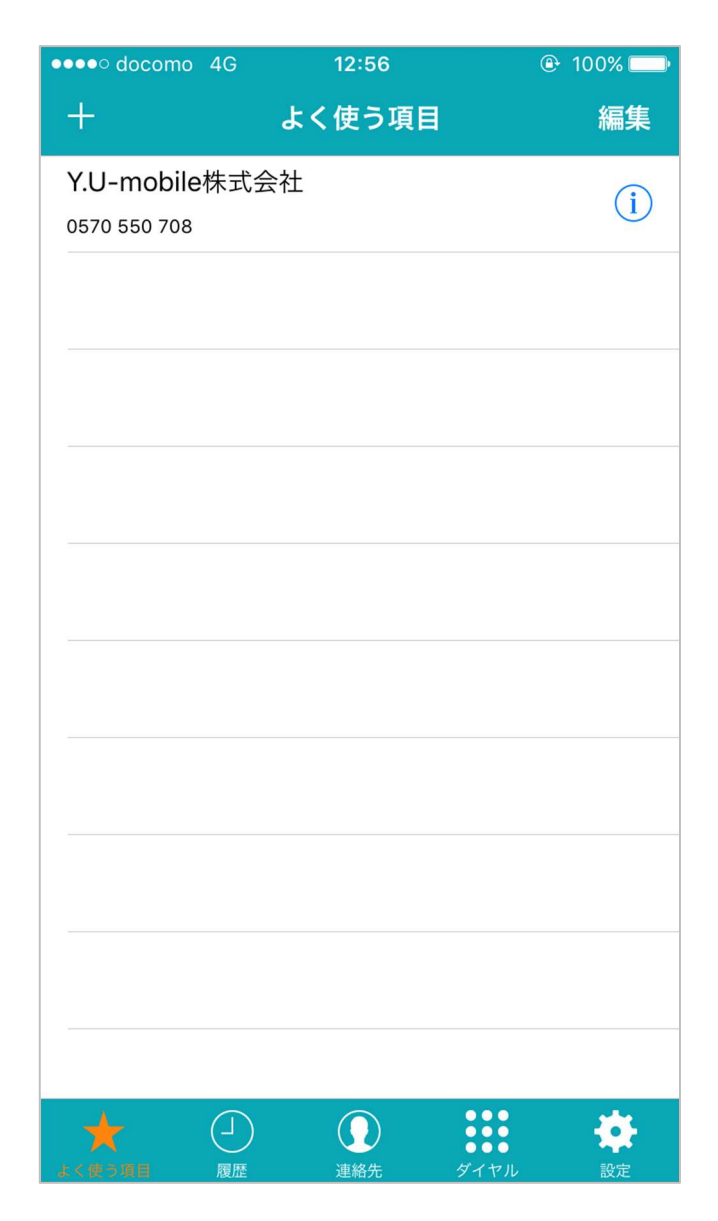

### (2)よく使う項目の登録

よく使う項目画面にて「プラス」ボタンをタップし、連絡先画面を表示します。

| ●●●○○ docomo 4G | 15:51 | 99%          99% |
|-----------------|-------|------------------|
|                 | 連絡先   | キャンセル            |
|                 | 0     |                  |
|                 | 4 快赤  |                  |
| Y.U-mobile株式会   | 社     |                  |
|                 |       |                  |
|                 |       |                  |
|                 |       |                  |
|                 |       |                  |
|                 |       |                  |
|                 |       |                  |
|                 |       |                  |
|                 |       |                  |
|                 |       |                  |
|                 |       |                  |
|                 |       |                  |
|                 |       |                  |
|                 |       |                  |
|                 |       |                  |
|                 |       |                  |
|                 |       |                  |
|                 |       |                  |

電話番号をタップすることで登録します。

| •••• docomo 4G          | 12:59      |       | ٩                | 100% 🔛 |
|-------------------------|------------|-------|------------------|--------|
| ✔ 連絡先                   |            |       |                  |        |
|                         |            |       |                  |        |
|                         |            |       |                  |        |
|                         |            |       |                  |        |
|                         |            |       |                  |        |
| VII-m                   | ohila      | 株式ム   | ≥≵+              |        |
| <b>1.0-111</b><br>ワイユーモ | バイルカ       | ブシキガイ | <b>エーエ</b><br>シャ |        |
|                         |            |       |                  |        |
| $\mathbf{O}$            | 5          |       |                  |        |
| その他 そ                   | の他         | ビデオ   | Х—)              | L      |
| その他                     |            |       |                  |        |
| 0570 550 708            |            |       |                  |        |
| メッセージを送信                |            |       |                  |        |
|                         |            |       |                  |        |
| 連絡先を送信                  |            |       |                  |        |
| 上く使う項目に追加               | Π          |       |                  |        |
|                         | H          |       |                  |        |
| 自分の位置情報を共               | <b></b> (有 |       |                  |        |
|                         |            |       |                  |        |
|                         |            |       |                  |        |
|                         |            |       |                  |        |

### (3)よく使う項目の削除

- ① [編集] ボタンをタップします。
- ② 😑 をタップします
- ③ 右側に表示された [削除] ボタンをタップします。

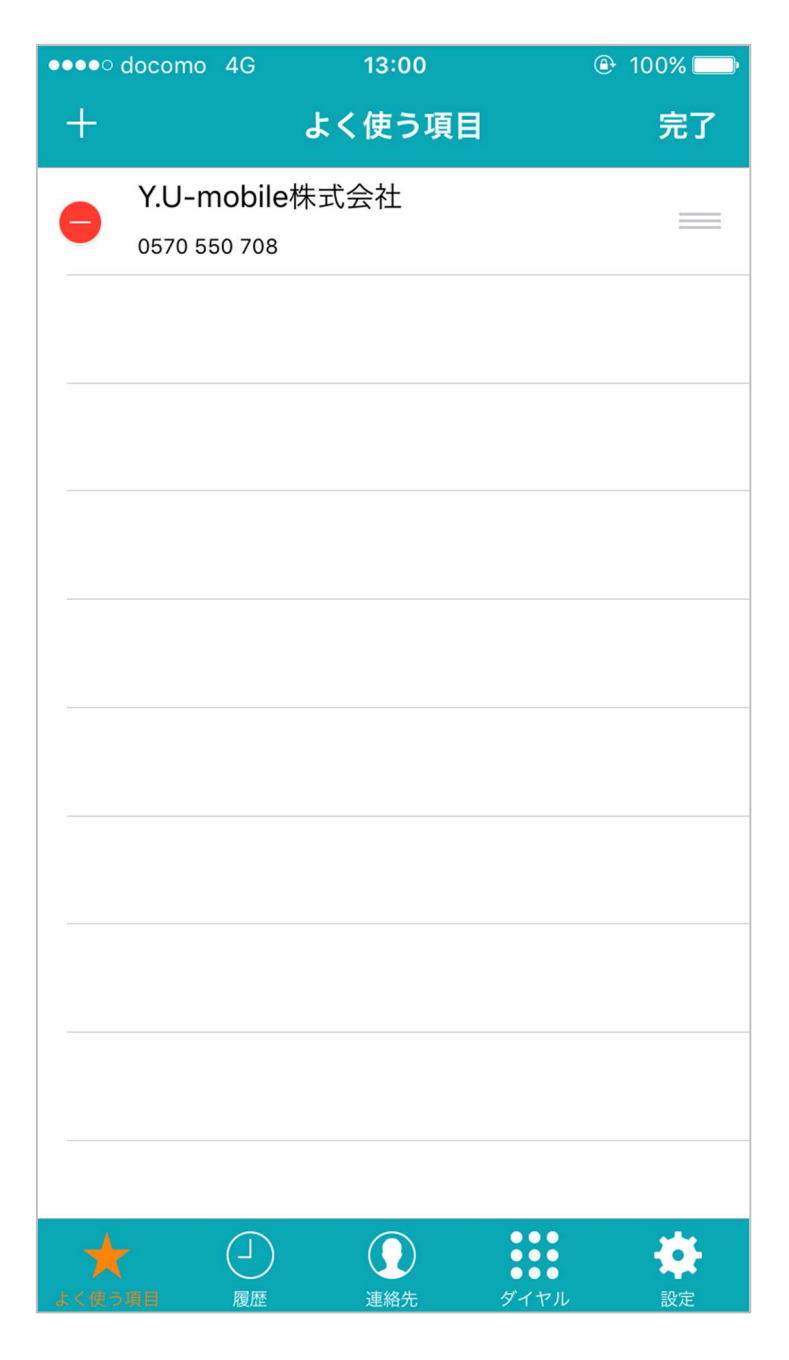

## 7.履歴

### (1)確認方法

[履歴] ボタンをタップすることで、発信履歴を確認できます。 上下に画面をスクロールし、発信履歴に表示されている内容を確認します。 [回数順] をタップすると、発信回数順にソートされます。

| •••• docomo 4G                           | 13     | 13:18     |          | 55% 💶     |  |
|------------------------------------------|--------|-----------|----------|-----------|--|
|                                          | 発信履歴   |           |          |           |  |
|                                          | 日付順    | 回数順       |          | 編集        |  |
| Y.U-mobile 株式会社<br>00328246 0570 550 708 |        |           | 2017/05/ | /29 13:17 |  |
|                                          |        |           |          |           |  |
|                                          |        |           |          |           |  |
|                                          |        |           |          |           |  |
|                                          |        |           |          |           |  |
|                                          |        |           |          |           |  |
|                                          |        |           |          |           |  |
|                                          |        |           |          |           |  |
|                                          |        |           |          |           |  |
|                                          |        |           |          |           |  |
| ↓ ↓ ↓ ↓ ↓ ↓ ↓ ↓ ↓ ↓ ↓ ↓ ↓ ↓ ↓ ↓ ↓ ↓ ↓    | )<br>連 | )<br>格先 今 | ダイヤル     | 設定        |  |

### (2)履歴の削除

- ① [編集] ボタンをタップします。
- ② 😑 をタップします
- ③ 右側に表示された [削除] ボタンをタップします。

| •••• docomo           | 4G       | 16:13 |             | 🕑 99% 💷 '        |  |  |  |
|-----------------------|----------|-------|-------------|------------------|--|--|--|
|                       |          |       |             |                  |  |  |  |
| 消去                    | 日作       | 加     | 回数順         | 完了               |  |  |  |
| YII-m                 | obile 株Ŧ | *全社   |             |                  |  |  |  |
| 00328246 0570 550 708 |          |       |             | 2017/05/29 13:17 |  |  |  |
|                       |          |       |             |                  |  |  |  |
|                       |          |       |             |                  |  |  |  |
|                       |          |       |             |                  |  |  |  |
|                       |          |       |             |                  |  |  |  |
|                       |          |       |             |                  |  |  |  |
|                       |          |       |             |                  |  |  |  |
|                       |          |       |             |                  |  |  |  |
|                       |          |       |             |                  |  |  |  |
|                       |          |       |             |                  |  |  |  |
|                       |          |       |             |                  |  |  |  |
|                       |          |       |             |                  |  |  |  |
|                       |          |       |             |                  |  |  |  |
|                       |          |       |             |                  |  |  |  |
|                       |          |       |             |                  |  |  |  |
|                       |          |       | • •         | • •              |  |  |  |
| よく使う項目                |          | 連絡先   | 9 <u></u> 1 | ヤル         設定    |  |  |  |

# 8.設定

設定から Prefix 設定やヘルプやバージョン情報の確認をすることができます。

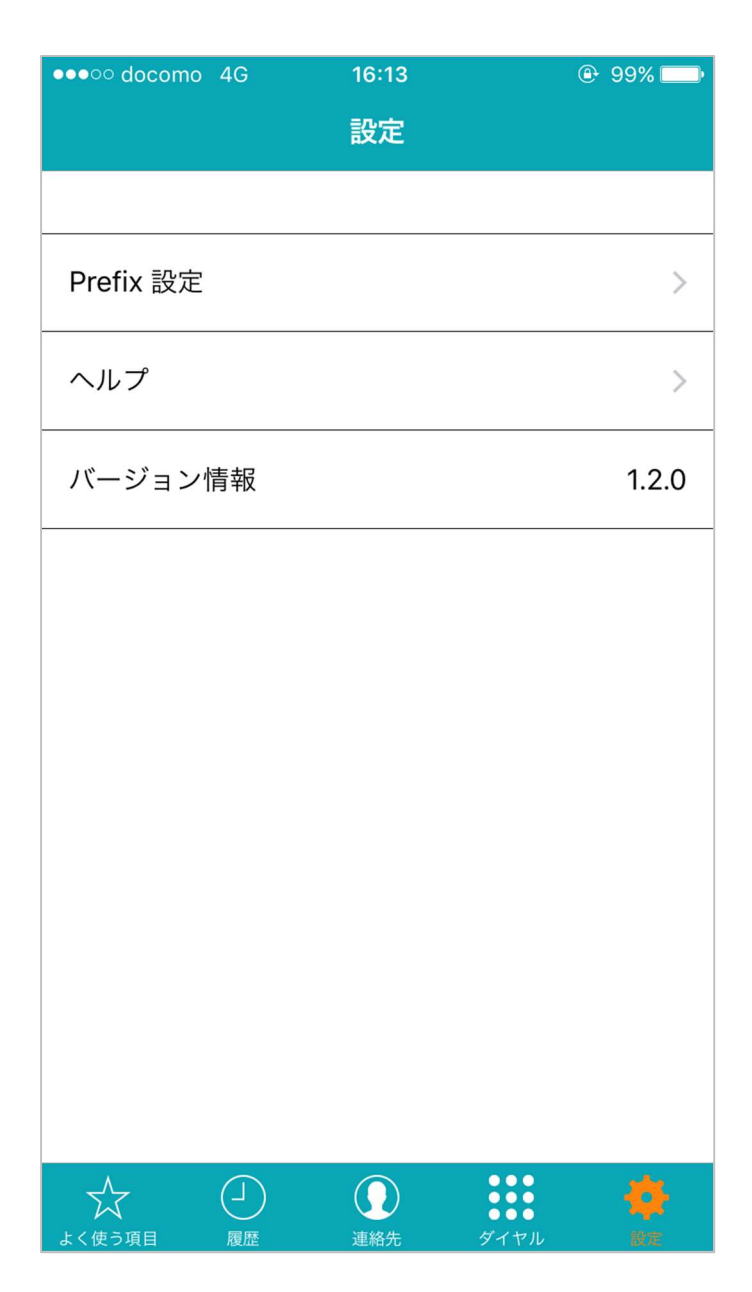

### (1)Prefix 設定の確認

[Prefix 設定] ボタンをタップし、Prefix 一覧を表示します。 [プラス] ボタンからプレフィックス番号の追加が可能です。

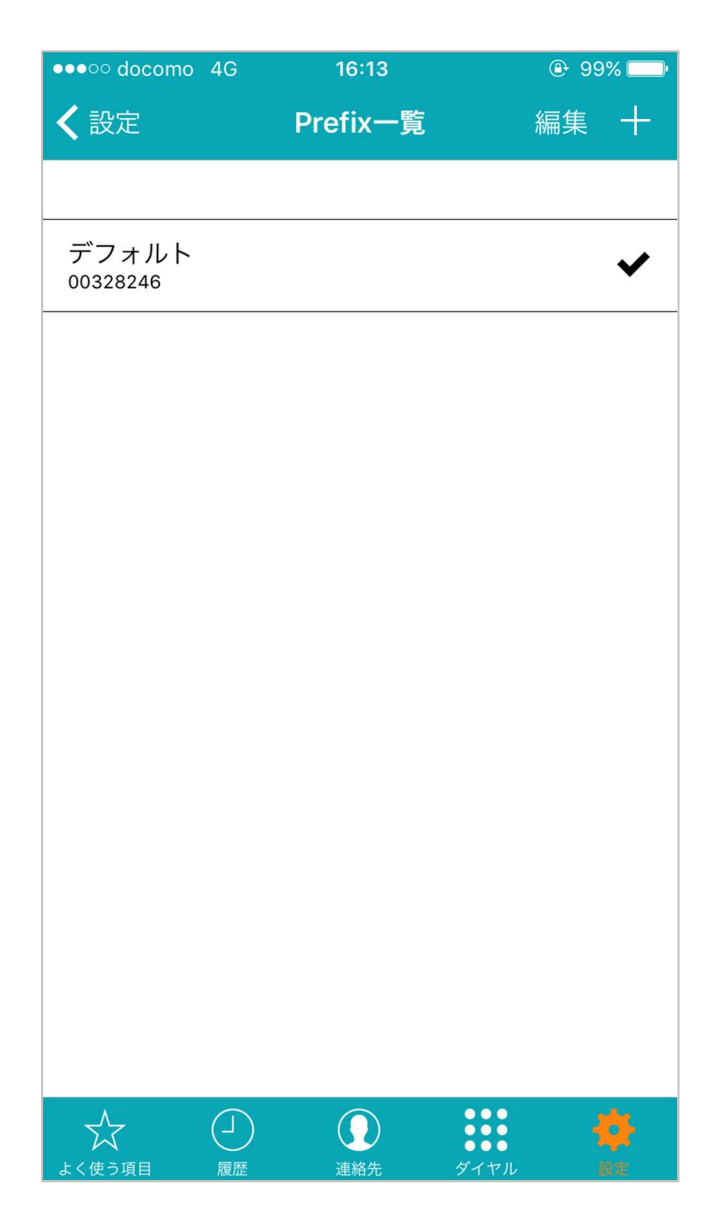